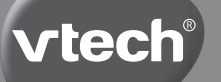

# Návod na obsluhu

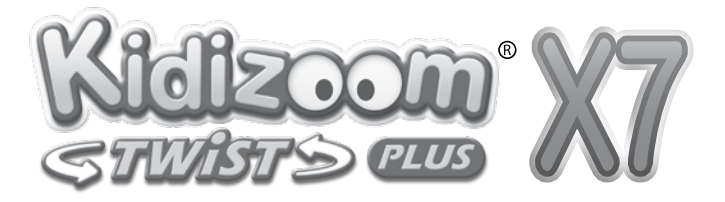

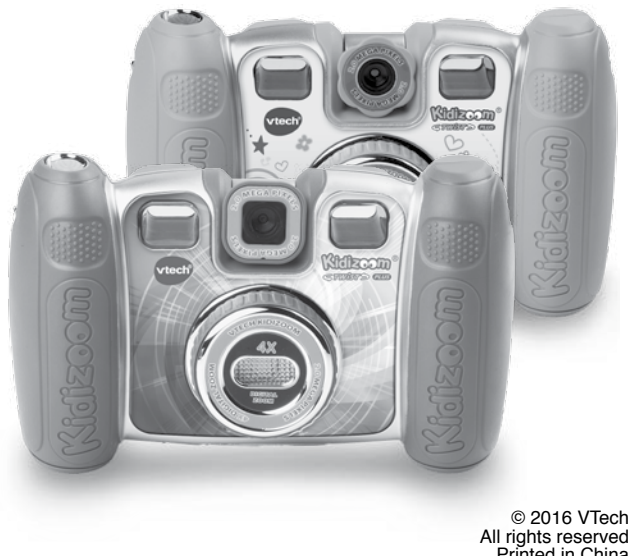

Printed in China 91-001660-016

| Milí rodičia,<br>všimli ste si niekedy, nádherného výrazu tváre Váš.<br>dieťaťa keď spoznáva alebo objavuje nové veci? S<br>snáď tie najskvelejšie momenty, ktorými odmeňuje<br>svojich rodičov. Práve pre tieto krásne chvíľky, vyv<br>firma VTech s najväčšou starostlivosťou, hračky pr<br>deti, dojčatá aj batoľatá.<br>Tieto jedinečné interaktívne hračky priamo reagujú<br>čo deti robia prirodzene - hrajú si! Použitie inovatív<br>technológií pri vývoji a výrobe týchto hračiek, umo<br>interaktívne reagovať na podnety dieťaťa, takže sa<br>hra stáva zábavnou a jedinečnou. Učí deti, primera<br>k ich veku, pojmy ako sú prvé slová, čísla, tvary, fa<br>alebo hudbu. Ešte dôležitejšie je, že VTech výukov<br>hračky rozvíjajú duševné a fyzické schopnosti dieťa<br>tým, že inšpirujú, pútajú aj učí. | ho<br>ú to<br>íja<br>e malé<br>na to,<br>nych<br>žňuje<br>každá<br>ane<br>rby<br>é<br>aťa |
|----------------------------------------------------------------------------------------------------|-------------------------------------------------------------------------------------------|
| Vo Vtech, vieme, že dieťa má schopnosť robiť veľk<br>veci. To je dôvod, prečo sú všetky naše elektronic<br>vzdelávacie hračky navrhnuté tak, aby pomáhali ro<br>detskej mysle a zároveň im umožnili rozvíjať ich os<br>zručnosti.<br>Ďakujeme vám za dôveru, ktorú ste prejavili kúpou<br>hračky VTech. Je nám veľkou cťou, že ste nám da<br>možnosť sa podieľať na učeniu a vývoji Vášho diet                                                                                                    | ré<br>ké<br>zvoju<br>tatné<br>li<br>aťa.                                                  |
| S úctou<br>Vaši priatelia z VTech<br>Viac informácií o vzdelávacích hračkách VTech nájdete na<br>www.vtech.sk                                                                                                    |                                                                                           |

•

•••••

•

. . . . . . . .

•

........

•

. . . . . . . .

•

•

# ÚVOD

Kidizoom<sup>®</sup> Twist Plus X7 je zábavný, odolný a ľahko ovládateľný digitálny fotoaparát s rozlíšením 2 megapixely a otočným objektívom, ktorý umožňuje deťom vytvárať fotografie, videá, fantastické autoportréty a experimentovať so zábavnými foto efektmi. Otáčaním krúžku na prednej strane fotoaparátu môžete pridať farebné filtre. Fotoaparát je vybavený 4x digitálnym zoomom, vstavaným bleskom, 2,2 "farebným displejom, 5 skvelými hrami, dvojitým hľadáčikom a záznamovou funkciou s 5 efektmi pre zmenu hlasu. K dispozícii sú tiež editačné funkcie umožňujúce upraviť fotografie rôznymi ramčekmi, pečiatkami a efektmi. Okrem toho si môžete vytvoriť svoje vlastné fotografické animácie pomocou novej funkcie Animátor, alebo aj album s hlasovým komentárom. K dispozícii je vnútorná pamäť 256 MB, ktorú možno rozšíriť pomocou SD / SDHC karty.

# VLASTNOSTI PRODUKTU A TLAČIDIEL

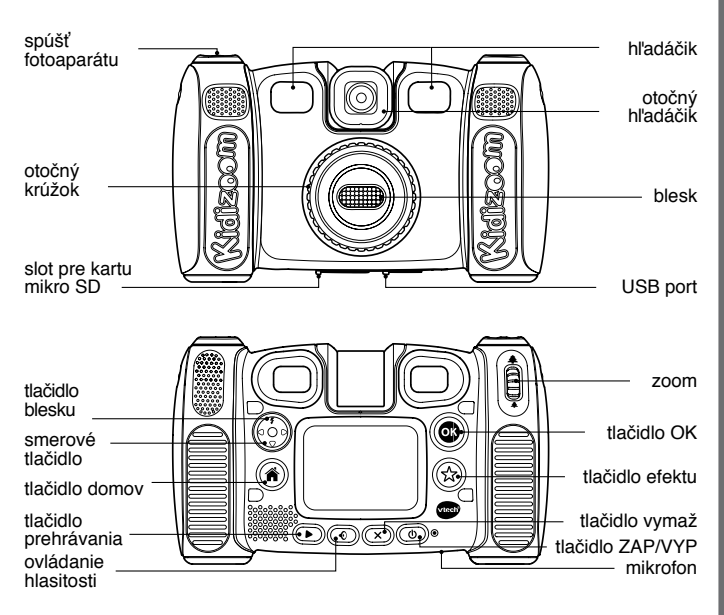

# Tlačidlo Zap / VYP 🕚

Stlačte toto tlačidlo pre zapnutie alebo vypnutie fotoaparátu.

## Tlačidlo spúšte 🔘

Stlačte toto tlačidlo pre fotografovanie.

# Tlačidlo prehrávanie ()

Stlačením tohto tlačidla môžete prechádzať fotografie alebo videá.

## Smerové tlačidlo 🗐

Stlačte tieto tlačidlá pre pohyb kurzora a výber.

## Tlačidlo Domov 🍘

Stlačte toto tlačidlo pre prechod do hlavného menu, alebo ak sa chcete vrátiť k predchádzajúcej vedľajšej ponuke.

## Tlačidlo OK 💽

Stlačte toto tlačidlo pre potvrdenie voľby alebo akcie.

**TIP**: Tlačidlo OK možno tiež použiť na vytvorenie fotografie, keď je aparát v režime videa.

## Tlačidlo pre efekty (☆

Stlačením tohto tlačidla možno pridať do fotky alebo videá špeciálny efekt.

# Otočný krúžok

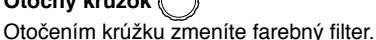

# Tlačidlo blesk 💈

Stlačením tohto tlačidla zapnete a vypnete funkciu blesku.

## Tlačidlo ovládania hlasitosti 🕢

Stlačením tlačidla vľavo alebo vpravo nastavíte hlasitosť.

## Tlačidlo vymaž 🗙

Stlačením tohto tlačidla vymažete fotografiu, video alebo zvukový záznam.

# Koliesko ZOOM

Posunutím kolieska hore objekt priblížite a posunutím kolieska dole oddialite.

## USB Port 🕣

Zapojte priložený USB kábel do tohto portu pre pripojenie k počítaču.

## Slot pre mikro SD (microSD)

Sem vložte kartu SD / SDHC pre rozšírenie pamäte.

# **OBSAH BALENIA**

- 1 VTech<sup>®</sup> Kidizoom<sup>®</sup> Twist Plus X7
- 1 USB kábel
- 1 pútko na zápästie
- 1 návod na použitie

VAROVANIE: Všetky obalové materiály, ako sú pásky, fólie, obalové visačky a zámky, nie sú súčasťou tejto hračky a musia byť odstránené pre bezpečnosť Vášho dieťaťa.

Poznámka: Prosím uschovajte návod na použitie, obsahuje dôležité informácie.

# TECHNICKÉ ÚDAJE

| Displej                                | 2.2 "TFT farebný LCD                                                                                                    |
|----------------------------------------|----------------------------------------------------------------------------------------------------|
| Rozlíšenie foto                        | 2.0 MP (1600 × 1200) alebo 0.3 MP (640 × 480)                                                                                                    |
| Rozlíšenie<br>video                    | 320 × 240 pri užití vnútornej pamäte, 320 × 240<br>pri užití pamäťovej karty                                                                                  |
| Dĺžka videozáz-<br>namu                | 5 minút pri využití vnútornej pamäte,<br>10 minút pri využití pamäte SD karty                                                                                 |
| Digitálny zoom                         | 4×                                                                                                    |
| Rozsah ostrenia                        | od 46 cm do ∞                                                                                                    |
| Dosah blesku                           | 92–276 cm                                                                                                    |
| Vnútorná pamäť                         | 256 MB vstavanej pamäte (zdieľané s programom, vlastná užívateľská pamäť bude menšia)                                                                         |
| Formát súboru                          | Video: AVI (Movie JPEG) (zaznamenávané<br>pomocou Kidizoom <sup>®</sup> Kid Connect), Foto: Standard<br>Baseline JPEG (pre Kidizoom <sup>®</sup> Kid Connect) |
| Pamäťová karta<br>Formát<br>a kapacita | microSD / microSDHC karta (nie je súčasťou<br>balenia) s odporúčanou kapacitou od 1 GB do<br>32 GB.                                                           |
| Prepojenie                             | Vstavaný USB port (mini-USB), USB 2.0 kábel<br>(súčasťou balenia)                                                                                             |
| Batérie                                | 4× AA (LR6) alkalické batérie (nie sú súčasťou)                                                                                                    |
| Prevádzková<br>teplota                 | 0–40°C                                                                                                    |

# ORIENTAČNÁ KAPACITA ÚLOŽISKA

| veľkosť pamäte |       | 2.0 MP<br>foto | 0.3 MP<br>foto | Video 160×120<br>(minútach) |
|----------------|-------|----------------|----------------|-----------------------------|
| Vnútorná pamäť |       | ~350           | ~1400          | ~10                         |
|                | 2 GB  | ~4,000         | ~16,000        | ~100                        |
| Pamä-          | 4 GB  | ~8,000         | ~32,000        | ~200                        |
| karta          | 8 GB  | ~16,000        | ~64,000        | ~400                        |
|                | 16 GB | ~32,000        | ~128,000       | ~800                        |

**Poznámka:** Vyššie uvedené hodnoty sú iba orientačné, skutočná kapacita závisí od podmienok snímania. Medzná dĺžka videa je 5 minút na jednu nahrávku pri použití vnútornej pamäte a 10 minút pri použití SD karty.

# ZAČÍNAME INŠTALÁCIA BATÉRIÍ

Poznámka: Pre montáž a inštaláciu batérií je vyžadovaná dospelá osoba

- · Uistite sa, že je fotoaparát vypnutý OFF
- Kryty na batérie sú na spodnej strane fotoaparátu. Otvorte oba kryty batérií, každý kryt má samostatnú západku, ktorú stlačením dole otvoríte.
- Nainštalujte 4 nové batérie typu "AA" (2 na každej strane), tak ako je znázornené na obrázku nižšie.
- Nasaďte naspäť oba kryty batérií šípkou smerom nadol. Zatlačte dole, kým kryt batérie nezapadne správne na miesto.

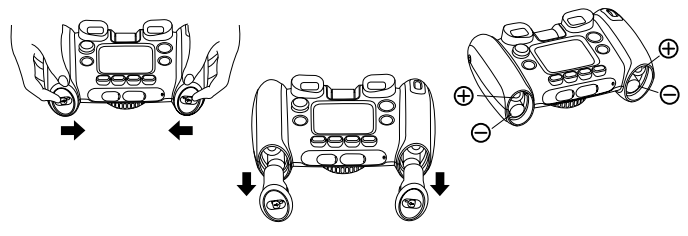

# **UPOZORNENIE PRE BATÉRIE**

- · Používajte nové alkalické batérie pre maximálny výkon.
- Používajte iba batérie rovnakého alebo ekvivalentného typu, ako sa odporúča.
- Nemiešajte rôzne typy batérií: alkalické, štandardné (carbonzinc) alebo nabíjacie (Ni-Cd, Ni-MH), alebo nové a použité batérie.
- · Nepoužívajte poškodené batérie.
- · Vložte batérie so správnou polaritou.
- · Zabráňte skratovaniu kontaktov batérie.
- · Vyberte vybité batérie z hračky.
- · Vyberte batérie pri dlhšom nepoužívaní.
- · Nevhadzujte batérie do ohňa.
- · Nenabíjajte štandardné batérie.
- · Vyberte nabíjacie batérie z hračky, než začnete nabíjať.
- Nabíjacie batérie môžu byť obsluhované len za dozoru dospelej osoby.

### Likvidácia batérií a výrobkov

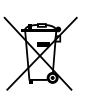

Prečiarknuté symboly popolníc na produktoch, batériách, alebo na ich obale, znamená, že nesmie byť likvidované s domácim odpadom, pretože obsahujú látky, ktoré môžu byť škodlivé pre životné prostredie a ľudské zdravie.

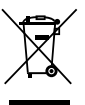

Symboly chemikálií Hg, Cd alebo Pb, ak sú vyznačené, ukazujú, že batéria obsahuje viac ako stanovené hodnoty ortuti (Hg), kadmia (Cd) alebo (Pb) olova v batérii. Nariadenie (2006/66 / EC).

Silný pruh u popolnice znamená, že výrobok bol uvedený na trh po 13. auguste 2005.

Pomáhajte zodpovedne chrániť životné prostredie pri likvidácii svojho výrobku alebo batérie.

Pre viac informácií prosím navštívte:

www.ekokom.cz

www.asekol.cz

www.asekol.sk

www.recyclenow.com

# INŠTALÁCIA PAMÄŤOVEJ KARTY

 Kidizoom<sup>®</sup> Twist Plus X7 podporuje len tieto pamäťové karty pre rozšírenie pamäte.

microSD

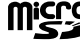

microSDHC

| Micro |
|-------|
| нС    |

Logo microSD a microSDHC logo sú ochranné známky spoločnosti SD-3C, LCC.

- Uistite sa, že je fotoaparát vypnutý.
- · Nájdite slot na pamäťovú kartu na spodnej časti fotoaparátu.
- Vytiahnite gumový kryt.
- Vložte pamäťovú kartu (nie je súčasťou balenia) ako je na obrázku. Akonáhle je detekovaná pamäťová karta, môže byť použitá. Pamäťovú kartu nastaví foťák ako predvolenu automaticky.
- Vložte pamäťovú kartu (nie je súčasťou balenia) ako je na obrázku. Ak chcete vybrať pamäťovú kartu zo slotu, zatlačte na kartu raz a ona sa vysunie.

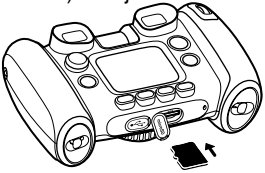

Poznámka: Ak sa používa pamäťová karta, dáta uložené v internej pamäti nemôžu byť prehliednuté vo fotoaparáte, pokiaľ nebude pamäťová karta odstránená! Aby ste zabránili náhodnej strate dát, uistite sa, že ste zálohovali všetky dôležité súbory pred použitím dát z pamäťovej karty!

# ZAČÍNÁME S KIDIZOOM® TWIST PLUS X7

- Stlačte tlačidlo ON / OFF () pre zapnutie fotoaparátu.
- Ak spúšťate fotoaparát prvýkrát, prehrá sa skúšobná demo ukážka. Stlačením tlačidla spúšť fotoaparátu sa demo ukážka už nabudúce nespustí.
- Po prvom vypnutí demo ukážky a nastavenia sa po zapnutí dostanete priamo do režimu fotoaparátu a môžete začať fotiť.

- Stlačením tlačidla domov () sa dostanete do hlavného menu, kde si môžete vybrať ostatné aktivity.
- Opätovným stlačením tlačidla ZAP / VYP () vypnete prístroj.

# STAV BATÉRIÍ

Ak prístroj signalizuje nízku kapacitu batérie – ikona 🗔, odporúčame je vymeniť za novú sadu batérií. Keď sa objaví ikona vybitej batérie 🗹 prístroj nebude fungovať správne a pred ďalším použitím by mali byť vložené nové batérie.

# AUTOMATICKÉ VYPNUTIE

Pre zachovanie dlhšej životnosti batérie, bude **Kidizoom® Twist Plus X7** automaticky vypnutý, ak nebude zistená žiadna činnosť na displeji po dobu 3 minút v režime fotoaparát alebo video. V ostatných režimoch, je čas automatického vypnutia 2 minúty. Pri použití Wacky Slide Show je to 15 minút. Fotoaparát je možné znovu zapnúť stlačením tlačidla ZAP / VYP.

# PRIPOJENIE K POČÍTAČU

**Kidizoom® Twist Plus X7** môžete pripojiť k PC a Mac pomocou štandardného mini kábla B USB (súčasť dodávky). Akonáhle sa pripojíte, môžete začať prenos súborov medzi fotoaparátom a počítačom. Postupujte prosím podľa nižšie uvedených pokynov:

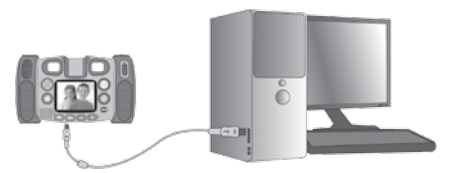

- Kidizoom<sup>®</sup> Twist Plus X7 vypnite tlačidlom VYP pred pripojením k počítaču.
- · Vytiahnite gumový kryt portu USB na spodnej strane fotoaparátu.
- · Zasuňte USB kábel (malý koniec) do portu USB na fotoaparáte.
- Zasuňte väčší koniec kábla USB k portu USB na počítači. USB port je zvyčajne označený symbolom •
- Zobrazí sa vám dve vymeniteľné jednotky nazvané "VTech 1408" a "VT SYSTEM". "VTech 1408" je určený pre ukladanie Vašich dát, "VT SYSTEM" je pre ukladanie dát systému a nie je prístupný.

# Aby sa zabránilo prípadnému poškodeniu vášho Kidizoom<sup>®</sup> Twist Plus X7

- Keď kábel USB nie je pripojený k jednotke, uistite sa, že gumový kryt zakrýva USB port fotoaparátu.
- Uistite sa, že gumový kryt na slot SD karty je na mieste.

#### Poznámka:

# Ak je pamäťová karta vo fotoaparáte, bude systém zobrazovať obsah iba z pamäťovej karty.

# Ak chcete zálohovať fotografie alebo video súbory nasnímané fotoaparátom:

- Vyhľadajte a otvorte zložku "DCIM" na vymeniteľnom disku "VTech 1408"
- Vaše fotografie alebo video súbory budú umiestnené v zložkách, ako je napríklad "100VTECH". Pretiahnite súbory do umiestnenia v počítači, ktoré ste si určili pre zálohovanie.

### Ak chcete zálohovať hlasové súbory zaznamenané fotoaparátom:

- Vyhľadajte a otvorte zložku VOICE na vymeniteľnom disku "VTECH 1408."
- Presuňte súbory do umiestnenia v počítači, ktoré ste si určili pre zálohovanie.

#### Ak chcete preniesť fotografie alebo video súbory do kamery:

- Najprv vyberte fotografiu alebo video súbory, ktoré chcete nahrať zo svojho počítača.
- Vyhľadajte a otvorte zložku "Download" na vymeniteľnom disku VTech 1408 a pretiahnite súbory fotografií do "PHOTO" adresára, alebo "VIDEO", adresára pre video súbory.

## POZNÁMKA :

 Neprenášajte fotografie alebo video súbory vytvorené inými fotoaparátmi než je Kidizoom<sup>®</sup> Twist Plus X7, pretože tieto formáty súborov nemusia byť kompatibilné.

## POŽIADAVKY NA SYSTÉM pre pripojenie k počítaču:

Microsoft<sup>®</sup> Windows<sup>®</sup> XP, Windows Vista<sup>®</sup>, Windows<sup>®</sup> 7, Windows<sup>®</sup> 8 Operačný systém a neskoršie alebo Macintosh počítač s Mac OS X verzia 10.5, 10.6, 10.7 alebo 10.8.

# ČINNOSTI Hlavné menu

 Stlačte tlačidlo domov () a tým prejdete do hlavného menu. Máte na výber z:

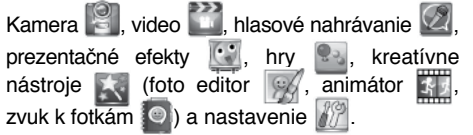

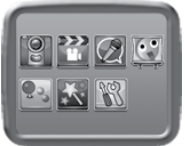

Stlačením jedného zo 4 kurzorových tlačidiel
 môžete prepínať medzi rôznymi režimami. Potom stlačením OK potvrdíte výber.

#### POZNÁMKA: V hlavnom menu je možné zmeniť nastavenie tapety. Viac informácií v sekcii Nastavenie.

# 1. Fotoaparát

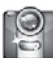

V režime fotoaparátu môžete fotografovať štandardnú fotografiu alebo pridávať rôzne pečiatky, rámčeky, vytvárať legrační tváre, používať efekty kaleidoskopu alebo "Fantasy" efekty alebo filtrové efekty.

- Pomocou kolieska ZOOM, môžete kedykolvek použiť funkciu digitálne priblíženie.
- Pri prvom zapnutí fotoaparátu bude blesk v automatickom režime. Stlačením tlačidla BLESKU \$\mathcal{F}\$ zmeníte pred fotením režim blesku.

Varovanie: Aby sa zabránilo poškodeniu očí, vypnite automatický blesk ak fotíte osoby či zvieratá z blízka.

Ak sú batérie príliš vybité 🗔, nemusí byť blesk k dispozícii.

- Pre vyfotení autoportrétu s Kidizoom<sup>®</sup> Twist Plus X7 otočte hľadáčik na druhú stranu.
- Pokiaľ chcete fotografie s rôznymi efektmi, stačí stlačiť ĽAVÉ O alebo PRAVÉ D kurzorové tlačidlo. Keď si vyberiete efekt, stlačte SPÚŠŤ alebo OK (), tým vyfotíte fotografiu s efektom.
- Alebo stlačte TLAČIDLO PRE EFEKT (x) pre prechod do menu efektov a výber podľa typu.
- Ak chcete pridať alebo zmeniť farebný efekt filtra, otočte krúžkom v režime fotoaparátu. Filter bude mať tiež vplyv na ostatné vybrané fotografické efekty.

**POZNÁMKA:** V menu nastavenie môžete nastaviť automatickú spúšť a tým spustíte odpočítavanie pre vyfotenie.

Fotografie vytvorené **Kidizoom<sup>®</sup> Twist Plus X7** budú uložené v zložke "DCIM". Fotografie, ktoré chcete prezerať na **Kidizoom<sup>®</sup> Twist Plus X7** uložte do zložky DOWNLOAD / PHOTO.

# 2. Video

V móde videa môžete natáčať štandardné videa alebo do nich pridať legračné kreslené animácie a tiež pridať efekt farebného filtra. Vyberte mód Video v hlavnom menu a stlačte tlačidlo OK 💿.

#### Štandardné video

- Pomocou kolieska Zoom môžete kedykoľvek použiť digitálné priblíženie.
- Ak chcete pridať alebo zmeniť farebný efekt filtra otočte krúžkom v režime video. Filter bude mať take vplyv na ostatné vybrané video témy.

#### Výber animovaných video tém

 Kreslené animácie môžete pridať ľavým Q alebo pravým D kurzorovým tlačidlom. Pomocou

tlačidla OK ( potvrdíte animáciu skôr ako začnete nahrávať. Stlačením spúšte začnete rovno nahrávať so zvolenou animáciou.

 Stlačte tlačidlo pre efekty (x) a prejdete do menu animácií. Tu sú animácie rozdelené podľa typov.

#### Výber animácií

- Po potvrdení témy sa na obrazovke objaví 4 kurzorové ukazovatele efektov. Na návrat do pôvodnej pozície, stlačte tlačidlo DELETE alebo môžete vybrať jnú animáciu pomocou kurzorových tlačidle stlačením tlačidla SPUŠT alebo stlačením tlačidla OK .
- Na použitie špeciálnych efektov pri nahrávaní, stlačte kurzorové tlačidlo (). Stlačte spúšť ) alebo OK () a nahrávanie zastavíte.

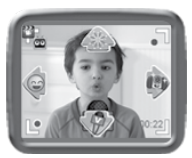

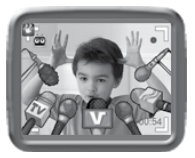

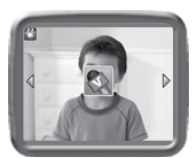

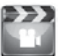

#### Režim hudobného videa

- Po vybratí schémy hudobného videa sa spustí automaticky náhľad animácií. Tlačidlom DE-LETE x sa vrátite na výber tém.
- Stlačením tlačidla spúšte alebo OK začnete nahrávať video s vybranou témou.

#### Poznámka:

- Pokial chcete mať čas pred začatím nahrávania, zapnite funkciu samospúšte v menu nastavenie. Samospúšť môžete tiež zapnúť stlačením tlačidla dole.
- Uistite sa, že pri nahrávaní nemáte stlmené zvuky fotoaparátu, inak nebudú zaznamenané do videa.

Nahrané videá sú uložené v zložke "DCIM". Videá, ktoré budete chcieť prehrávať na tomto fotoaparáte ukladajte do zložky DOWNLOAD / VIDEO.

# 3. Prehrávanie 🕩

Stlačte tlačidlo prehrávania () pre zobrazenie fotografií alebo videí.

- Pomocou kolieska ZOOM môžete fotografie oddialiť \* alebo priblížiť
   A.
- Stlačením tlačidla OK pustíte video, pri prehrávaní videa stlačte ľavé dalebo pravé kurzorové tlačidlo pre zmenu rýchlosti prehrávania. Prvé stlačenie zrýchli prehrávanie 2×, druhé stlačenie 4×. Ďalším stlačením alebo stlačením tlačidla OK vrátite prehrávanie na rýchlosť prehrávania 1×.
- Keď máte fotografiu priblíženú môžete sa pomocou kurzorových tlačidiel () posúvať po fotografii. Pre návrat do štandardnej veľkosti použite oddialenie A alebo tlačidlo OK ().
- Stlačte tlačidlo pre efekty (x) pre zobrazenie menu tapety. Vyberte YES a potvrďte nastavenie aktuálnej fotografie ako hlavnej tapety.

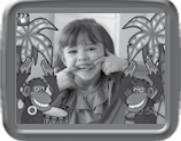

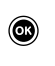

# 4. Nahrávanie zvuku

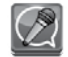

V režime nahrávanie hlasu môžete nahrávať vlastný hlas, až po dobu desiatich minút. Pre nahrávanie vyberte v menu ikonu nahrávania 2001 a môžete začať nahrávať.

- Stlačením tlačidla OK () a spustíte nahrávanie hlasu, ak máte označenú ikonu Nahrávanie . Stlačením tlačidla OK () znovu, nahrávanie zastavíte. Po ukončení nahrávania sa automaticky zobrazí zoznam skladieb.
- Nahrávky prehráte stlačením tlačidla OK (), na výbere ikony prehrávanie ). Opätovným stlačením tlačidla OK () sa nahrávka stopne.
- Posunom kurzor. tlačidlá vľavo d alebo vpravo D sa zvýrazní ikona nahrávania alebo prehrávania . Stlačením OK potvrdíte výber a spustíte nahrávanie alebo prehrávanie.
- Ak chcete pridať hlasový efekt do nahraného zvukového súboru, vyberte pomocou kurzor. tlačidiel vľavo ⊲ alebo vpravo ▷ ikonu EFFECT ☆ a potvrďte stlačením OK ⓐ alebo priamo tlačidlom pre efekty ☆.

V tomto menu si vyberiete zvukový efekt pomocou štyroch kurzorových kláves (). Výber potvrdíte stlačením tlačidla OK (). Pre uloženie Vami upraveného súboru vyberte pomocou kurzorových tlačidiel ) zvýraznenú ikonu "ulož ako" (disketa) a potvrďte stlačením tlačidla OK (). Po dokončení procesu ukladania sa automaticky vrátite do zoznamu skladieb.

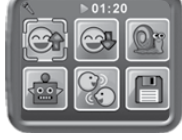

# 5. Slide show

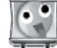

Vo Slide show môžete všetky fotografie vo fotoaparáte zobraziť ako prezentáciu. Všetky fotografie, ktoré majú byť zobrazené v prezentácii budú zobrazené v zostupnom poradí. Zobrazovať sa bude s oneskorením (možno nastaviť - pozri nižšie). Možno tiež nastaviť niekoľko prechodových efektov, ktoré uvidíte medzi fotkami. Ak máte zapnutú funkciu efektov, budú sa k fotografiám pridávať náhodné efekty. Najprv sa zobrazí pôvodná fotka a potom upravená.

POZNÁMKA: Fotky upravené prezentáciou nebudú uložené.

Pre nastavenie efektov a prezentácie stlačte tlačidlo pre efekty (\$).

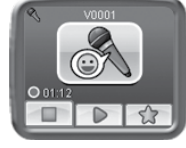

Tu sú 4 nastavenia tohto menu:

| Položka                                                | Nastavenie                 |
|--------------------------------------------------------|----------------------------|
| Weeley effects (Zeppite pro použitio ofektov)          | Off                        |
| wacky effects (zaprile pre pouzitie elektov)           | On (automaticky)           |
| Transition effects (Zapnite pre použitie efektov       | Off                        |
| prechodu medzi fotografiami)                           | On (automaticky)           |
| Random (Zapnite pre náhodné prehliadanie               | Off (automaticky)          |
| fotografií)                                            | On                         |
|                                                        | 4 sekundy<br>(automaticky) |
| Delay<br>(Tu postovíto oposkoropia modri fotografiami) | 6 sekund                   |
| (Tu hastavite oneskorenie medzi fotografiami)          | 8 sekund                   |
|                                                        | 10 sekund                  |

# 6. Kreatívne nástroje

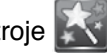

K dispozícii sú tri kreatívne a zábavné nástroje:

- Foto editor s i pridáva ďalšie fantastické efekty na vaše zhotovené fotografie.
- Animátor 🚮: vytvorte si ďalšie fotografické animácie.
- Hlasové album e: vytvorte z vašich fotografií komentované album. Tu môžete ku každej fotografii pridať zvukový komentár.

Stlačte ľavé  $\triangleleft$  alebo pravé  $\triangleright$  kurzor. tlačidlo a vyberte funkciu, potom stlačte OK (

# A. 📝 Foto Editor

Vo Foto Editore môžete pridať do fotografie rámčeky, pečiatky, špeciálne efekty a fantastické efekty.

Stlačte kurzor. tlačidla nahor f a dole  $\nabla$ . Výber fotografie pre úpravu potvrdíte tlačidlom OK (20). Objaví sa menu editácie. Pomocou 4 kurzorových tlačidiel (20) si vyberáte efekt, ktorý chcete použiť. Po ukončení výberu efektu a ich úprav potvrdíte svoj výber tlačidlom OK (20).

## Foto rámčekv

Pre vloženie foto rámčeka do fotografie vyberte túto ikonu. Šípkami vľavo 🛇 alebo vpravo 🗘 vvberiete rámček. Výber potvrdíte stlačením tlačidla OK 🙉

# Pečiatky

Zvoľte túto ikonu pre vloženie pečiatok k fotografii. Šípkami vľavo 🔾 alebo vpravo D vyberiete pečiatku. Stlačením tlačidla nahor 7 alebo nadol O môžete pečiatky zmenšiť alebo zväčšiť. Veľkosť a výber potvrdíte tlačidlom OK (I). Pomocou 4 kurzorových tlačidiel 🚱 môžete pečiatku posúvať na fotografii. Potom stlačte OK 🞯 a fotografia sa uloží.

## Špeciálne efekty

Zvoľte túto ikonu pre pridanie smiešne tváre, skreslenia alebo kaleidoskopu do fotografie. Stlačte ľavé 🔾 alebo pravé 🗘 kurzor. tlačidlo pre pridanie špeciálneho efektu. Tlačidlom hore  $\mathbf{F}$  alebo dole  $\mathbf{\nabla}$  zmeníte veľkosť efektu. Pre potvrdenie efektu a jeho veľkosti stlačte OK ( Použite kurzorové tlačidlo 🙆 pre umiestnenie efektu do fotografie. Pridanie efektu k fotografii a jej uloženie potvrdíte opätovným stlačením tlačidla OK 💽.

Pri voľbe farebných filtrov vyberte farbu a stlačte tlačidlo OK (

Poznámka: Generovanie jednotlivých špeciálnych efektov môže podľa náročnosti trvať aj viac ako minútu.

## 🐐 Fantasy Efekty

Pre pridanie Fantasy efektov do fotografie vyberte túto ikonu. Stlačením l'avého 🔾 alebo pravého 🗘 kurzor. tlačidla vyberiete efekt. Pre potvrdenie stlačte OK 🕅

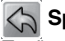

# Späť

Zvoľte túto ikonu pre vrátenie poslednej editácie.

## Uložiť ako

Túto ikonu vyberte na uloženie fotografie, ktorú ste upravovali.

Poznámka: Ukladanie môže trvať dlhšie ako 1 minútu.

# **∆**nimátor

Animátor je jednoduchý nástroj na vytvorenie vlastnei fotografickei animácie. Zvoľte túto ikonu a nájdite nejaké vlastné projekty, ktoré vyberiete zo zobrazenia na displeji. V tejto sekcii si môžete vytvoriť animácie, upraviť alebo pridať vlastné projekty. Stlačte kurzor, tlačidlo hore 7 alebo

- vyberiete funkciu. Potom stlačte OK 🞯 pre pokračovanie. Ak chcete odstrániť projekt, stlačte tlačidlo Delete (x) – zobrazí sa menu mazania - zvolte ANO (YES) pre potvrdenie.

Poznámka: Tieto projekty sú len prezentačné a nemôžu bvť editované. mazané alebo uložené ako video

# PRIDAŤ NOVÝ PROJEKT

V obrazovke náhľadu, môžete začať fotografovať. Tieto série fotografií sa stanú základy animácie. Po dokončení fotografovania možno vvtvoriť nepretržitú video-sekvenciu fotografií. Stlačením tlačidla OK () alebo tlačidlom spúšte () (pri

vybrané ikone fotografovaní (11) pridávate nové fotografie do série. Stlačte l'avé 🔾 alebo pravé 🗅 tlačidlo a potvrďte vybrané fotografie ikonou 🖾 . ak ste vybrali všetky požadované fotografie, stlačte ľavé 🔾 alebo pravé 🗘 kurzorové tlačidlo pre voľbu prehrať animáciu 🃟, ďalej upravovať 🚮 alebo vytvoriť nový projekt 🔜.

# Prehrať animáciu

Tu si môžete prehrať vami vytvorené animácie. Pri prehrávaní animácie stlačte tlačidlo OK 🞯 animácia sa zastaví a vrátite sa do projektu.

# Úprava animácií

Tu si môžete ďalej upravovať projekt:

| Pridať rámčeky | Urobte viac fotografií po poslednej |
|----------------|-------------------------------------|
|                | urobenej snímke.                    |
|                | (Maximálny počet snímok = 100).     |

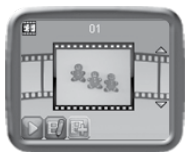

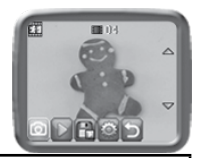

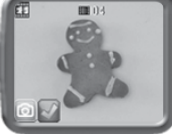

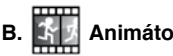

| Prehranie animácií                                                                                                    | Náhľad animácie s vybranou hudbou na<br>pozadí.                                                                                                   |
|----------------------------------------------------------------------------------------------------|----------------------------------------------------------------------------------------------------|
| Uložiť video ako                                                                                                    | Uložiť animáciu ako (AVI súbor) video<br>a môžete ho sledovať alebo zdieľať na<br>počítači.<br>(Ukladanie môže trvať aj niekoľko minút)           |
| Pokročilé<br>nastavenia                                                                                                    | <ul> <li>Zmena nastavenia</li> <li>Rýchlosť animácie</li> <li>Hudba na pozadí</li> <li>Prekrytie poslednej snímky na obrazovke náhľadu</li> </ul> |
| POZNÁMKA: Aktuálný snímok môžete odstrániť stlačením tlačidla<br>DELETE (x), keď sa zobrazí menu mazania, vyberte možnosť Ánc |                                                                                                    |

(YES), potvrďte a pokračujte.

#### **C**. Hovoriaci album

V menu hovoriaci album, môžete vvtvoriť album zoskupených fotografií (maximálne 100 albumov, 30 fotografií v albume). Ku každej fotografii môžete pridať zvukový komentár o dĺžke 10 sekúnd. Snímky v albume môžete prehrávať s nahraným hlasom (ak existuje).

Na začiatok budete musieť vytvoriť album nové. Ak ste si už vytvorili niekoľko albumov, môžete voliť medzi možnosťami, hrať album, upraviť ho alebo pridať nový album. Medzi albumami prepínate pomocou tlačidiel hore 7 a dole  $\nabla$ . Pre výber funkcií ako prehranie albumu, vstup do albumu,

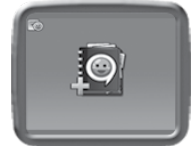

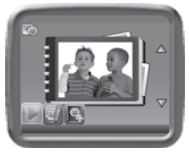

a úpravu albumu použite kurzorové tlačidlá vľavo () alebo vpravo () a potvrďte OK 🙉

albumami 🗐

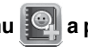

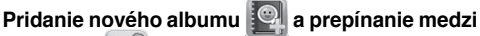

Pre začiatok vložte fotografiu do nového albumu. Po pridaní fotografie sa Vám zobrazí ponuka albumov. Tu môžete pridávať ďalšie fotografie,

nahrávať hlas k fotografiám alebo sa vrátiť k výberu albumov.

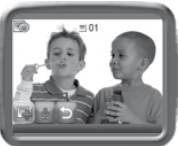

Pridanie fotografií: Vyberte ikonu pridania a stlačte tlačidlo OK 🙉 Po potvrdení výberu prejdete na obrazovku výberu fotografií. Na tejto obrazovke prechádzate fotografie pomocou kurzorových tlačidiel hore 5 a dole ∇. Stlačením tlačidla OK ( vložíte fotografiu do albumu.

Nahrávanie hlasu: Vyberte túto ikonu a stlačte tlačidlo OK ( pre pridanie zvukového záznamu k vybranej fotografij. Pri nahrávaní stlačte tlačidlo OK ( pre zastavenie záznamu. Inak bude záznam ukončený automaticky po 10tich sekundách. Ak máte k fotografii pridaný zvukový komentár. zobrazí sa dve nové ikonv:

CE Prehrávanie zvuku: Vyberte ikonu a tlačidlom OK @ spustite prehranie zvukového komentára

Vymazanie (Delete) zvuku: Vyberte ikonu a stlačením tlačidla OK 🔞 vyberiete vymazanie zvukového súboru. Vymazanie musíte potvrdiť označením YFS

Ak chcete vymazať fotografiu, stlačte tlačidlo Delete (x). Vymazanie musíte potvrdiť označením YES.

Po dokončení pridávania fotografií a zvukových komentárov, vyberte ikonu návratu 🛐. Vrátite sa späť na výber projektov. Vyberte ikonu prehrávania na konkrétnom albume, a stlačením tlačidla OK 🙉 spustíte prehrávanie celého albumu. Ak chcete album odstrániť, vyberte ikonu odstránenia (delete) a na otázku či chcete album odstrániť označíte YES.

# 7. Hry

Vo fotoaparáte Kidizoom<sup>®</sup> Twist Plus X7 je zabudovaných päť hier. V hernom menu uskutočňujete výber hier pomocou kurzorových tlačidiel

vľavo Q a vpravo D. Výber potvrdíte stlačením tlačidla OK 졦.

#### A. Kung Fu Hviezda

Ste filmový režisér Kung Fu. Určite najlepšie Kung Fu hercov, tak rýchlo ako len môžete. Pomocou kurzorových tlačidiel vľavo 🗘 a vpravo D a tlačidla OK ( uskutočňujete výber.

#### B. Záhadný príbeh

V oceáne je ukrytých veľa pokladov. Poďme sa potopiť a nájsť ich. Vyhľadajte všetky ukryté poklady, ale pozor sú tu tiež nebezpeční tvorovia. Kurzorovými tlačidlami sa pohybujete nahor alebo nadol.

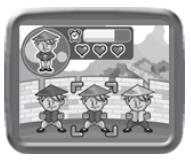

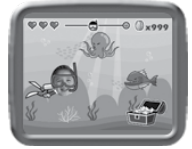

# 8. Nastavenie

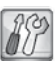

V menu nastavenie môžete pomocou kurzorových šípok vľavo a vpravoD voliť z niekoľkých možností pre Kidizoom<sup>®</sup> Twist Plus X7.

## A. Časovač – samospúšť

Pomocou šípok hore **f** alebo nadol ∇ a tlačidla OK () nastavíte zapnutie alebo vypnutie časovača. Časovač je pri každom zapnutí fotoaparátu vypnutý.

#### B. Nastavenie plochy

Tu môžete nastaviť vybraný obrázok alebo fotografiu, ako plochu menu fotoaparátu.

Pomocou tlačidiel hore **f** alebo nadol ∇ vyberáte obrázok. Stlačením tlačidla OK () potvrdíte výber. Pomocou tlačidiel hore **f** alebo nadol ∇ vyberáte fotografiu. Stlačením tlačidla OK () potvrdíte výber.

#### C. Pamäť

V tomto menu vidíte množstvo využívanej a voľnej pamäte. Tiež tu nájdete možnosť:

#### Erase All Photos And Videos

Táto voľba Vám umožní vymazať všetky fotografie (súbory DCIM a DOWNLOADS) uložené na fotoaparátu alebo pamäťovej karte (ak je vložená).

#### Format

Touto volbou smažete všechna data na paměťové kartě nebo paměti fotoaparátu.

#### Factory Reset (tovární nastavení)

Touto voľbou vrátite fotoaparát do továrenského nastavenia. Vymažú sa všetky dáta a individuálne nastavenie.

**Poznámka:** Ak sa používa pamäťová karta, dáta uložené v internej pamäti nie je možné sledovať vo fotoaparáte, kým neodstránite micro SD kartu. Keď je vnútorná pamäť **Kidizoom® Twist Plus X7** preplnená nemožno používať niektoré funkcie nastavenia. Mali by ste zálohovať všetky súbory z internej pamäte fotoaparátu do počítača. Potom zmazať súbory v internej pamäti fotoaparátu, aby sa uvoľnilo miesto.

#### D. Rozlíšenie fotoaparátu

Stlačením tlačidla nahor **f** alebo nadol ∇ uskutočňujete výber medzi rozlíšeniami. Výber potvrdíte stlačením tlačidla OK (). Pre najlepšie rozlíšenie fotografií vyberte 2.0 megapixel, ak chcete uložiť veľké množstvo fotografií vyberte 0.3 megapixel.

#### E. Indoor Light Frequency (frekvencia)

Stlačením tlačidiel nahor **f** alebo nadol ∇ vyberte frekvenciu a potvrďte stlačením tlačidla OK (). Frekvencia A.C. by mala byť automaticky nastavená podľa Vášho regiónu pri prvom štarte. Ponechajte prosím základné nastavenie aj v prípade ciest do zahraničia.

#### F. Date & Time (dátum a čas)

V tomto menu uvidíte aktuálny dátum a čas. Na zmenu dátumu alebo času, vyberte požadovanú položku a stlačte tlačidlo OK (). Teraz môžete pomocou kurzorových šípok hore f alebo nadol ○, meniť hodnoty. Pomocou tlačidiel vľavo ◯ alebo vpravo ▷ sa dostanete opäť do výberu položiek.

# STAROSTLIVOSŤ A ÚDRŽBA

- 1. Udržujte hračku čistú utieraním vlhkou handričkou.
- 2. Udržujte hračku mimo priame slnečné žiarenie, zdroje tepla a vody.
- 3. Ak nebudete hračku dlhšiu dobu používať vyberte batérie.
- 4. Nepúšťajte hračku na tvrdý povrch, nevystavujte ju vlhkosti ani vode.

# VAROVANIE

U veľmi malého percenta populácie, môže dôjsť k epileptickým záchvatom alebo dočasnej strate vedomia, pri prezeraní niektorých svetelných efektov alebo vzorov.

Aj keď **Kidizoom**<sup>®</sup> **Twist Plus X7** neprispieva k týmto rizikám. Odporúčame rodičom, aby dohliadali na svoje deti pri hraní hier na fotoaparáte. Pokiaľ by malo vaše dieťa kŕče, poruchy videnia alebo závrat, prestaňte fotoaparát ihneď používať a poraďte sa s lekárom. Berte prosím na vedomie, že hranie hier prebieha na fotoaparáte z veľmi malých vzdialeností, ktoré môže spôsobiť nevoľnosť alebo únavu. Odporúčame urobiť 15 minút prestávku počas každej hodiny hrania.

# **RIEŠENIE PROBLÉMOV**

Prejdite si túto sekciu ak máte problém s fotoaparátom Kidizoom<sup>®</sup> Twist Plus X7.

| Problém                          | Riešenie                                                                                                    |
|----------------------------------|----------------------------------------------------------------------------------------------------|
| Fotoaparát prestal pra-<br>covať | <ol> <li>Nechajte fotoaparát nejakú dobu bez ba-<br/>térií, potom batérie vložte späť.</li> <li>Zapnite fotoaparát, teraz by mal pracovať<br/>správne.</li> <li>Ak fotoaparát stále nepracuje správne,<br/>vymeňte staré batérie za nové.</li> </ol> |
| Obrázok nie je čistý             | <ol> <li>Uistite sa, že je fotoaparát pevne držaný.</li> <li>Uistite sa, že sú dobré svetelné podmienky pri fotografovaní.</li> <li>Uistite sa, že je objektív fotoaparátu čistý.</li> </ol>                                                         |
| Nedá sa pripojiť<br>k počítaču   | Overte pripojenie medzi počítačom<br>a fotoaparátom. Potom si overte postup<br>pripojenia podľa tohto manualu                                                                                                    |

| Pamäťová karta sa<br>nenačetla                          | <ol> <li>Skontrolujte, či je karta vložená správne.</li> <li>Skontrolujte, či sa jedná o podporovaný<br/>typ SD karty. Fotoaparát podporuje iba<br/>micro SD karty alebo micro SDHC karty.</li> <li>Skontrolujte, že sú karty vo formate FAT<br/>alebo FAT32. Fotoaparát Kidizoom®<br/>Twist Plus X7 nepodporuje formáty<br/>NTFS alebo exFAT. Mali by ste<br/>zálohovať všetky dáta a previesť ich do<br/>formátu FAT alebo FAT32, pred použitím<br/>Kidizoom® Twist Plus X7</li> </ol> |
|---------------------------------------------------------|----------------------------------------------------------------------------------------------------|
| Nemožno uložiť<br>súbory                                | Overte si, že karta nie je zaplnená. Ak nie<br>je vložená pamäťová karta, skontrolujte<br>vnútornú pamäť <b>Kidizoom® Twist Plus</b><br><b>X7.</b>                                                                                                    |
| Nemožno zobraziť<br>stiahnuté fotografie<br>alebo videá | <ol> <li>Skontrolujte, či sú súbory umiestnené<br/>v správnej zložke Kidizoom®Twist<br/>Plus X7. Fotografie by mali byť vložené<br/>v zložke DOWNLOAD / PHOTO, videá<br/>v zložke DOWNLOAD / VIDEO</li> <li>Kidizoom® Twist Plus X7 podporuje iba<br/>formáty uvedené nižšie:<br/>Fotografie v štandardnom Baseline<br/>JPEG a videa v AVI (Motion JPEG) vyt-<br/>vorených v Kidizoom® Twist Plus X7.</li> </ol>                                                                         |
| Displej zobrazuje<br>chyby                              | Vypnite jednotku, na niekoľko minút vyberte batérie a potom ich zas vložte.                                                                                                    |

Ak problém pretrváva, obráťte sa prosím na naše oddelenie služieb pre spotrebiteľov na email: vtech@vtechcz.cz (pre ČR) a vtech@vtech.sk (pre SR). Náš servisný zástupca vám rád pomôže.

## DÔLEŽITÉ UPOZORNENIE

Vytváranie a rozvoj Vtech® výučbových produktov, je sprevádzané vysokou zodpovednosťou, a skutočnosťou, že Vtech® berie túto úlohu vážne. Snažíme sa, aby sme zistili čo najpresnejšie informácie, ktoré tvoria hodnotu výrobkov. K chybám však niekedy môže dôjsť. Je dôležité, aby ste vedeli, že stojíme za svojimi produktmi a odovzdali nám vaše názory na naše zákaznícke oddelenie.

Oddelenie služieb na 01235 546810 (z Veľkej Británie – anglicky), alebo 44 1235546810 (mimo Veľkú Britániu – anglicky) alebo +420 565 321 695 (pre ČR a SR).

# CLASS 1 LED PRODUCT

# AKO UROBIŤ PEKNÚ FOTOGRAFIU

Ste pripravení na zábavu s vašimi fotografiami? VTech je tu, aby vám pomohol v prvých krokoch, ako vytvoriť skvelé fotografie pomocou nového Kidizoom digitálneho fotoaparátu. Pozrite sa na naše tipy, ktoré vám pomôžu začať.

#### Prvý krok

Najprv vsuňte ruku do pútka, ktoré vám pomôže držať váš nový Kidizoom bezpečne.

#### Druhý krok

Existujú 2 spôsoby, ako sa pozrieť na vaše fotky skôr, ako začnete fotiť. Môžete použiť farebný LCD displej na zadnej strane Kidizoomu, alebo dvojitý hľadáčik nad obrazovkou.

#### Krok tretí

Teraz ste pripravení fotiť! Uistite sa, že budete držať Kidizoom pevne, a obidvoma rukami.

#### Krok štvrtý

Priblížte sa k objektu ktorý chcete fotografovať. Dávajte pozor, aby ste príliš skoro nepohli s fotoaparátom, inak budú vaše fotografie rozmazané. Bude vám trvať dlhšiu dobu, než získate prax tak, aby vaše fotky boli skvelé. Nebojte sa, ak sa fotografia nepovedie hneď na prvýkrát.

#### Piaty krok

Uvedomte si, že pre peknú fotku je dobré svetlo to najdôležitejšie. Ak fotíte vonku za slnečného dňa, stojte so slnkom v chrbte. Ak fotíte vnútri a v tmavom prostredí, držte fotoaparát nehybne, tak aby nedošlo k rozmazaniu snímky.

#### Krok šesť

Budete počuť "cvak" keď váš Kidizoom urobil fotografiu. Keď počujete cvaknutie, môžete fotiť ďalej!

## Prajeme skvelú zábavu!

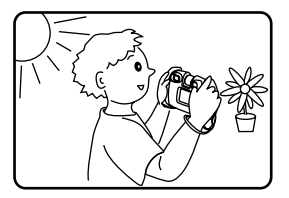

# ČASTÉ OTÁZKY PRE KIDIZOOM KID® TWIST PLUS X7

#### Otázka 1:

Kúpil som si VTECH Kidizoom<sup>®</sup> Twist Plus X7, ale mám obavu, že nebude fungovať s mojím počítačom. Môj PC hľadá ovládače. Hľadal aj na internete a nemôže nájsť ovládač VTech<sup>®</sup> fotoaparátu. Čo môžem robiť? Odpoveď:

Neexistuje žiadny zvláštny ovládač potrebný pre Kidizoom<sup>®</sup> Twist Plus X7. Používa štandardný ovládač veľkokapacitného pamäťového zariadenia USB. Taký ovládač je štandardne na všetkých Windows<sup>®</sup> operačný systémoch. Od Windows<sup>®</sup> 2000 Service Pack 3 (vrátane Windows<sup>®</sup> XP a Vista) a Mac OS<sup>®</sup> 9.0 alebo vyššie. Ak váš počítač spĺňa tieto požiadavky operačného systému a stále hľadá ovládače, obráťte sa na výrobca počítača pre ďalšiu pomoc. U starších operačných systémov, ktoré nepodporujú veľkokapacitné pamäťové zariadenie alebo ovládače veľkokapacitných pamäťových zariadení môžu byť k dispozícii aktualizácie. Poraďte sa opäť s výrobcom počítača.

### Otázka 2:

Fotografie nezodpovedajú tomu, čo vidím, keď sa pozriem do hľadáčika. Skutočný nasnímaný obrázok zaberá väčšiu plochu, než to, čo hľadáčik zobrazuje.

#### Odpoved':

Skutočný obraz s uloženým digitálnym obrazom sa môže líšiť v závislosti od lomu svetla v hľadáčiku objektívu. Vplyv na všetko môžu mať mierne ohyby objektívu v rôznych uhloch na základe rôznych faktorov, vrátane vzdialenosti medzi hľadáčikom a očami, uhol, pod ktorým si prezeráte displej a dokonca aj vzdialenosť medzi vašimi očami. Všeobecne možno povedať, že ak sú šošovky objektívu umiestnené v blízkosti očí, spôsob akým sa bude svetlo lámať cez objektív je, že sa zameriava na užšie a užšie oblasti, takže obraz na displeji sa zobrazí menší, než ten, ktorý je v skutočnosti digitálne zaznamenaný.

## Otázka 3:

Aká je hodnota ISO (citlivosť) pre Kidizoom® Twist Plus X7? Odpoveď:

Kidizoom<sup>®</sup> Kid Connect používa auto – ISO. To znamená, že automat nastavuje dobu expozície a citlivosť na svetlo v závislosti na osvetlení prostredia.

## Otázka 4:

Môj fotoaparát sa zapne, ale potom hneď vypne.

#### Odpoved':

Uistite sa, že používate nové batérie. Ďalej potom, či nie je zlý kontakt kvôli nečistotám na kontaktných pružinách alebo deformácie kontaktnej pružiny u batérií. Vymeňte sadu nových batérií a očistite kontakty. Potom by mal fotoaparát ísť bez problémov zapnúť. Ak problém pretrváva, kontaktujte zákaznícky servis, ako je uvedené v časti Riešenie problémov tohto návodu.

#### Otázka 5:

Prečo sú moje obrázky niekedy zrnité a rozmazané? Je niečo, čo môžem urobiť pre zlepšenie kvality fotky?

#### Odpoved':

V zle osvetlenom prostredí, obnovovacia frekvencia (rýchlosť uzávierky) sa zníži, to predlžuje dlhšiu dobu expozície. Nevýhodou je to, že každý pohyb, alebo zachvenie ruky po dobu vytváranie fotky, môže mať za následok väčšie rozmazanie. Okrem toho, snímač fotoaparátu zmäkčuje okraje za zhoršených svetelných podmienok znížením obrazového šumu. To tiež môže niekedy mať za následok rozmazanie obrazu. Pokúste sa zlepšiť osvetlenie, zlepší sa výsledky. Citlivosť snímača v zlých svetelných podmienkach a stabilita obrazu boli vylepšené v najnovšom modeli Kidizoom<sup>®</sup> Twist Plus X7.

#### Otázka 6:

Môžem z fotoaparátu odstrániť skupinu snímkov naraz alebo musím jeden po druhom?

#### Odpoved':

Ak pripojíte **Kidizoom® Twist Plus X7** k počítaču ako externý disk (označenú VTECH 1407), môžete vybrať akékoľvek množstvo obrázkov na odstránenie.

#### Otázka 7:

Ak som omylom zmazal obrázky formátovaním, existuje nejaký spôsob ako ich dostať je naspäť?

#### Odpoved'

Ak ste odstránil snímky pomocou formátovania pamäte v internej pamäti, neexistuje žiadny spôsob, ako ich získať späť. K dispozícii je síce softvér tretích strán, ktorý môže pomôcť obnoviť "zmazané" dáta z pamäte, ale tento spôsob neodporúčame.

#### Otázka 8:

Budú pri výmene batérie vymazané dáta z internej pamäte prístroja? **Odpoveď** 

Výmena batérie pri bežnej prevádzke, tak ako je uvedené v príručke by nemala spôsobiť poškodenie dát alebo stratu dát vo vstavanej pamäti.

#### Otázka 9:

Pri pripojení fotoaparátu k USB portu, dostanem správu "USB" zariadenie nebolo rozpoznané jedným zo zariadení USB pripojených k tomuto počítaču. Došlo k poruche vo Windows® a zariadenie nebude pracovať správne.

### Odpoved':

Toto je s najväčšou pravdepodobnosťou problém s hardvérom PC alebo systémový problém. Väčšina spotrebiteľov, ktorí hlásia túto poruchu majú problém s neuznaním veľkokapacitného pamäťového zariadenia všetkých druhov. Prosím, obráťte sa na výrobcu počítača pre podporu.

Microsoft<sup>®</sup>, Windows<sup>®</sup> a Windows Vista<sup>®</sup> sú registrované ochranné známky alebo ochranné známky spoločnosti Microsoft Corporation v Spojených štátoch amerických a / alebo iných krajinách. Intel<sup>®</sup>, Pentium<sup>®</sup> sú ochranné známky spoločnosti Intel Corporation v Spojených štátoch a ďalších krajinách. Macintosh, Mac a Mac OS sú ochranné známky spoločnosti Apple Inc, registrované v Spojených štátoch a ďalších krajinách. Všetky ostatné ochranné známky sú majetkom ich príslušných vlastníkov.

# UPEVNENIE BEZPEČNOSTNÉHO REMIENKA

NÁVOD

## Krok 1:

Vyhľadajte očko na konci popruhu. Vložte ho do drážky na boku a potom ho pretlačte skrz.

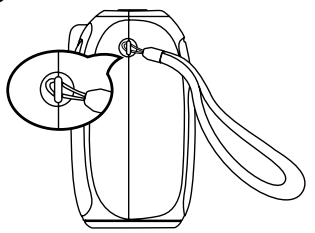

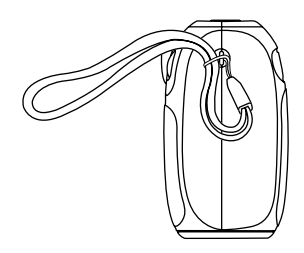

## Krok 2:

Koniec remienka pretiahnite očkom a zatiahnite.

## Krok 3:

Uistite sa, že je remienok bezpečne zatiahnutý v drážke fotoaparátu.

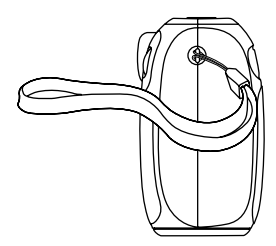